# **Signing into Novelution**

- Web address: <u>https://erac.ndsu.edu</u>
- Click blue "continue" button
- Enter <u>NDSU</u> Username and Passphrase
- Complete Duo Authentication

|                                                                             | INCOMMON LOGIN                                         |                                                                                                    |
|-----------------------------------------------------------------------------|--------------------------------------------------------|----------------------------------------------------------------------------------------------------|
| Click "Continue" button to use your NDSU username and<br>password to login. | NDSU / InCommon / Novelution Login                     |                                                                                                    |
| Continue                                                                    | InCommon Login Service                                 |                                                                                                    |
| Try to log me in automatically when possible                                | Data privacy informatio     Additional Information abo | /ELUTION                                                                                                    |
| Not part of North Dakota State University?                                  | Login to Novelution<br>Username                        | What are your username<br>and passphrase?<br>Your NOSU Username and Passphrase are the same                                                                         |
| ✓ You have been logged out.                                                 | Passphrase                                             | credentials that you use to log into NDSU computer labs.<br>If you forgot your username or password you can<br>recover if a document or contact the IT Malo Deak by |
|                                                                             | I am at a public workstat                              | phone or in person for assistance.                                                                                                    |
|                                                                             | For security reas<br>services that req                 | un<br>ons, please Logout and exit your web browser when you are done accessing<br>uire authentication!                                                              |

# Landing Page

- Search for your proposals and awards using "Search Projects" or "Ad hoc Reports"
- Create a proposal by clicking on the Grants & Contract tab and select "Create Proposal"
- Find your Tasks and Notifications in the top right blue header bar
  - o Tasks are listed in the first box and are items to be completed
  - o Notifications are listed in the second box and are for informational purposes only

**Tasks and Notifications** 

| * Novelution Resea | arch Management System | croicy      |              |   |                     | PI DemoUser |
|--------------------|------------------------|-------------|--------------|---|---------------------|-------------|
| Profile & Settings | Grants & Contracts     |             |              |   |                     |             |
| 🕯 Home > 🔟 Gra     | Ad hoc reports         | cts         |              |   |                     |             |
| Luna da Das        | • Create Proposal      |             |              |   |                     |             |
| Jump to Rec        | Search Projects        |             |              |   |                     | 19          |
| PI                 | Create Subaward        | Start typin | g            |   |                     |             |
|                    | Search Subaward        |             |              |   |                     |             |
| Filter Search      | μ.                     |             |              |   |                     |             |
| PI/Co-PI           |                        |             | Sponsor      |   |                     |             |
| Start typing       | ž.                     | Ŧ           | Start typing | * | Include Flowthrough |             |
| Sponsor Ty         | pe                     |             | Keyword(s) 🕜 |   |                     |             |

### Search for Proposals and Awards

- All proposals processed through Sponsored Programs beginning 7/1/2019 have been entered into Novelution.
- Al active awards are entered into Novelution and any awards closed after 11/1/2019 are also in the system.
- <u>Search Projects Page</u>
  - By default only a users pending proposals and active awards display in the search results. To include proposals that weren't funded or awards that are closed, click on the "include inactive records" box on the filter search page.
- Ad Hoc Reports Page
  - By default this page includes all proposals and awards for the user.

#### **Create Proposal Page**

- Enter Project title (PI name and primary department will auto populate).
- The Primary Department a proposal is being submitted under can be changed be using the dropdown selections on this page.

| North Da           | Kota State University             |                                                          | ≡0 40    | Welcome,<br>PI DemoUser 🔻 |
|--------------------|-----------------------------------|----------------------------------------------------------|----------|---------------------------|
| Profile & Settings | Grants & Contracts                |                                                          | <u>,</u> |                           |
| of Home > 🖸 Gra    | nts & Contracts > Create Proposal |                                                          |          |                           |
| Create Pr          | oposal                            |                                                          |          |                           |
| Primary Info       | ormation                          |                                                          |          |                           |
|                    | Title                             | 200 remaining                                            | li       |                           |
|                    | pl*<br>Project Department*        | DemoUser, PI<br>Project Department<br>Mathematics (2750) | × .      |                           |
|                    | Sub-Project Department            | Select one Deans Office, Science & Math > Mathematics    | Ŧ        |                           |
|                    |                                   | CONTINUE                                                 |          |                           |

- To change your default department for all proposals submissions:
  - o Navigate to "Profile and Settings" tab, select "Edit User Profile" and scroll to "Positions/Units"

| ▲ Positions/Units               |            |   |
|---------------------------------|------------|---|
| Default Lead Project Department |            |   |
| Department/Unit                 | Select one | r |
|                                 |            |   |
|                                 |            |   |

### **Main Proposal Page**

- Complete each panel section and click on the blue "submit for approval" button to begin proposal routing.
- <u>At this time, send an email to any CO-PI's, Chair/Director/Dean associate with your proposal that you have</u> submitted a proposal through Novelution and it is ready to be electronically reviewed and approved.

| IT Dakota S<br>ution Research Mana |                                                                                                    | Pi DemoUt |
|------------------------------------|----------------------------------------------------------------------------------------------------|-----------|
| shortcuts                          | v - NOV0002680: / Pl Demol Iser                                                                         |           |
| expand all                         | # Home > 123 Grants & Contracts > Edit Sponsored Research                                               |           |
| mation <                           | collapse all   expand all Save record as PDF                                                            |           |
| nission<br>mation                  | ▲ Primary Information                                                                                   |           |
| ening                              | Project ID NOV0002680                                                                                   |           |
| pliances                           | Title*                                                                                                  |           |
| U Personnel<br>swards              |                                                                                                    |           |
| get<br>osal<br>ads                 | Proposal Type*   New  Suppremental                                                                      |           |
| rected<br>irds<br>il Contacts      | ✓ Sponsor & Submission Information                                                                      |           |
| testation<br>cflow &               | ✓ Screening Questions                                                                                   |           |
| ory                                | ✓ Compliances                                                                                           |           |
|                                    |                                                                                                    |           |
|                                    | → Subawards                                                                                             |           |
|                                    | ✓ Budget                                                                                                |           |
|                                    |                                                                                                    |           |
|                                    | ✓ Connected Records                                                                                     | V         |
|                                    | ✓ Email Contacts                                                                                        |           |
|                                    | ✓ Pl attestation                                                                                        |           |
|                                    | ✓ Workflow & History                                                                                    | -         |
|                                    |                                                                                                    |           |
| -                                  | powered by nearestance nearest restance in the second restance in the second restance (second restance) |           |
| I   expand all                     | SAVE SUBMITEOR APPROVAL EL Check Validations 🐱 Request Budget pro-review                                |           |

#### Tips

- Work through each Panel, completing the information requested.
- **Red asterisks** indicate a required field and must be completed. (Note: Every field is required in the Screening Questions and Compliances Panels.)
- Hover your mouse over a **blue question mark symbol** in panels to view additional guidance.
- Each panel header has a gray check mark box. When a panel is complete, click the gray check mark to indicate the panel is complete. A green check mark will then appear in Panel Shortcuts in the left navigation sidebar.
- Clicking on the green "Check Validations" button at any time will provide a list of fields that still need to be completed. It is recommend to always select "Check Full Validations". A red symbol will appear next to incomplete panel(s) in the Panel Shortcuts menu to assist in locating the incomplete fields.
- When clicking the "View/Edit" button in the budget panel, an additional modal appears and has a separate "Check Validations" button at the bottom of the page.
  - While in the budget modal, you can choose to upload an external budget.
- It is necessary to SAVE your proposal as you complete it, as navigating away from the page may result in losing changes that have been made. **SAVE often**!

## **PI Attestation and Submit for Approval**

• <u>Prior</u> to clicking "Submit for Approval", the Proposal PI must sign in to Novelution and complete the PI attestation Panel. This panel is not visable or editable by anyone other than the PI.

| ▲ PI attestation                                                                                                    |                       |
|----------------------------------------------------------------------------------------------------|-----------------------|
| I. PI DemoUser, attest to the role as Principal investigator in project and that the information is correct*                                                       |                       |
| Do you have an economic interest in, receive compensation from, or act as an officer or director of any outside entity<br>involved in this proposal?*              | © Yes <sup>©</sup> No |
| Do you plan on working with, or entering into a financial transaction with your spouse, domestic partner, child, parent.<br>sibling or in-laws for this proposal?* | © Yes <sup>©</sup> No |
| To the best of your knowledge, are there any immediate familial relationships between any personnel, subcontractors,<br>subawardees or vendors?* O                 | © Yes © No            |

- After PI attestation, the proposal can be submitted for routing anytime by the PI or a Department Administrator by selecting one of the two options below:
  - o Submit Administrative Portions for Review
    - The Proposals Upload panel remains unlocked but all other proposal panels are locked.
  - o Submit Full Proposal
    - All proposal panels are locked and are read only

|      | Submit Administrative Port<br>Submit Full Proposal | ions for Review   |  |
|------|----------------------------------------------------|-------------------|--|
| SAVE | SUBMIT FOR APPROVAL                                | Check Validations |  |

### Workflow & History

- The Workflow & History Panel provides a listing of all of the internal approvals that need to be completed prior to a proposal being ready for submission to a sponsor. **Requirements in this panel update automatically as approvals are completed during the routing process,** some of these may be completed simultaneously.
- A Completion State of "Ready" indicates a requirement is ready to be completed, a Completion State of "Not Ready" indicates prior requirements need to be completed first and a Completion State of "Completed" indicates a requirement is finished.

| NDSU Personnel                         | ▲ Workflow & History            |                                              |                             |                         | 4              |
|----------------------------------------|---------------------------------|----------------------------------------------|-----------------------------|-------------------------|----------------|
| Subawards                              | Stage - Revision #              | Created                                      | Current Status              | Status Date             | Notes          |
| Proposal<br>Uploads                    | Proposal - revision #1.1        | 03/22/2020 5:50 PM                           | New Proposal Record Created | 03/22/2020 5:50 PM      |                |
| Connected<br>Records<br>Email Contacts | Status                          | Requirement                                  | Completion State            | e Revision Completed by | Completed Date |
| PI attestation                         | New Proposal Record Created     | Release administrative portions of proposa   | I for review Ready          |                         |                |
| Workflow &<br>History                  |                                 | Pl attestation: Pl DemoUser                  | Ready                       |                         |                |
|                                        | Internal Review and Approvals   | Approval by Department Chair:                | Not ready                   |                         |                |
|                                        |                                 | Approval by College Dean:                    | Not ready                   |                         |                |
|                                        | Institutional Review & Approval | BPO Review                                   | Not ready                   |                         |                |
|                                        | AOR Approval                    | AOR Approval                                 | Not ready                   |                         |                |
|                                        |                                 | Release full proposal application for review | Ready                       |                         |                |
|                                        | Ready to Submit to Sponsor      | Submission by SPA                            | Not ready                   |                         |                |
|                                        | Proposal Submitted to Sponsor   |                                              |                             |                         |                |
|                                        | ▲ Budget Pre-Review             |                                              |                             |                         | v 2            |
|                                        | O Request Budget pre-review     |                                              |                             |                         |                |
|                                        |                                 |                                              |                             |                         |                |
| ▼<br>Is board all                      |                                 |                                              |                             |                         |                |
| heat and Landaque and                  |                                 |                                              |                             |                         |                |

### **Co-PI Attestation**

• All Co-PI's associated with the proposal must sign in to Novelution and complete a CO-PI Attestation

| pse all   expand all                       | Attestation Form                                                                                                    |                       |
|--------------------------------------------|----------------------------------------------------------------------------------------------------|-----------------------|
| Attestation Form<br>Primary<br>Information | Attestations                                                                                                    |                       |
| Review Notes<br>Sponsor &<br>Submission    | Do you have an economic interest in, receive compensation from, or act as an officer or director of any<br>outside entity involved in this proposal?*              | © Ves © No            |
| Information<br>Screening<br>Ouestions      | Do you plan on working with, or entering into a financial transaction with your spouse, domestic partner,<br>child, parent, sibling or in-laws for this proposal?* | © Yes <sup>©</sup> No |
| Compliances                                | To the best of your knowledge, are there any immediate familial relationships between any personnel.<br>subcontractors, subawardees or vendors?* Q                 | © Yes © No            |
| NDSU Personnel                             |                                                                                                    |                       |
| Subawards                                  | Submit                                                                                                    |                       |

# Chair/Director/Dean Approvals

• All Chair/Director/Dean Proposal Approvals in the Workflow & History Panel must sign in Novelution to review and approve a proposal

| Approval Form<br>Primary | Project Summary                                                                                                    |                                  |
|--------------------------|----------------------------------------------------------------------------------------------------|----------------------------------|
| Information              | PI                                                                                                    | - 100.0% (Project Credit         |
| Review Notes             |                                                                                                    |                                  |
| iponsor &<br>Submission  | Co-PI(s)                                                                                                    |                                  |
| nformation               | volosi (Hojet creat)                                                                                                    |                                  |
| creening<br>Juestions    | Direct Sponsor                                                                                                    |                                  |
| Compliances              | Title                                                                                                    |                                  |
| NDSU Personnel           | Droject Dates                                                                                                    | 2.2                              |
| Subawards                | rigica bates                                                                                                    | 141                              |
| Budget                   | Total Direct                                                                                                    |                                  |
| Proposal<br>Jploads      | Total Indirect                                                                                                    |                                  |
| Connected<br>Records     | Total Budget                                                                                                    |                                  |
| mail Contacts            | See Full Detailed Budget                                                                                                    | Initial Budget                   |
| Vorkflow &               | See Project Summary                                                                                                    | Initial Proposal Uploads         |
|                          | Approval<br>Please review the Sponsor Project :<br>Please review the below proposal<br>if you approve this application, please enter your initials in the box below. If modifications are requil<br>Status* © I have reviewed and approve this proposal. © Modification<br>Submite | red, please describe them below: |

- The review "Status" in the "Approval Form" should be updated to one of the following:
  - If no changes are needed to proposal: Select "I have reviewed and approved this proposal", enter initials and click on "submit"

| Status*     | $\circledast$ I have reviewed and approve this proposal. $\bigcirc$ Modifications required. |
|-------------|---------------------------------------------------------------------------------------------|
| Initialize* |                                                                                             |
|             | Submit                                                                                      |

• <u>If changes are needed to proposal</u>: Select "Modifications Required", enter a description in the details window and then click "submit". The proposal is routed back to PI for further changes, and then resubmitted back for approval.

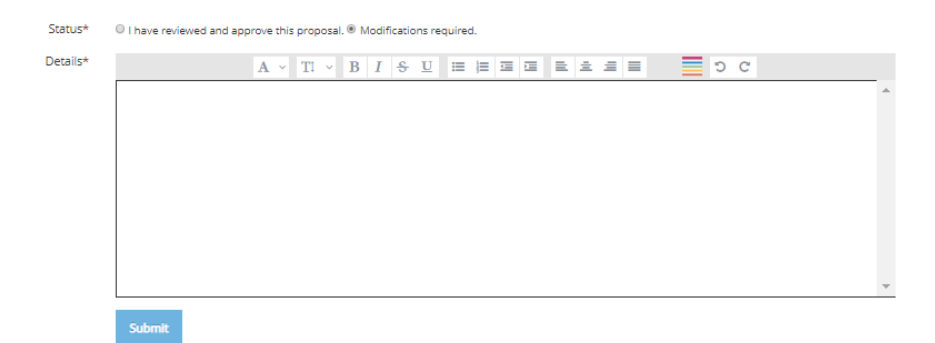

### **Sponsored Programs Review and Approval**

- Budget and Program Officer Review and Approval:
  - As soon as a proposal has been approved by all individuals listed in Workflow "Internal Review and Approval" section, it will route to the Sponsored Programs Budget and Program Officers. One of the Budget and Program Officers will enter their name in the "Assigned BPO" field, will review the budget and completed Novelution fields and then will either route the proposal back to the PI for proposal modifications and resubmission or will approve proposal.

| ▲ Primary Informatio  | n                       |                         |
|-----------------------|-------------------------|-------------------------|
|                       | Project ID              | NOV0001095              |
|                       | Title*                  |                         |
|                       | Proposal Type*          |                         |
|                       | Assigned BPO (Proposal) | Miller, Victoria Jolene |
| Period of Performance | 1                       |                         |
|                       | Start Date              | 07/01/2020              |
|                       | End Date                | 06/30/2022              |

- AOR Approval:
  - One of the Sponsored Programs Authorized Organizational Representatives (AOR) will review and approve proposal.
- Accessing SPA Signed Documents:
  - Any documents uploaded by PI under "Documents Requiring SPA Signature" will be signed and then uploaded under "SPA Signed Documents"
  - **SPA signed Letter of Intent/Cover Letter:** To download a cover letter signed by SPA, click on "Generate Standard NDSU Cover Letter".

| Lette         | er of Commitment type* | I need a standard version           | Χ . |
|---------------|------------------------|-------------------------------------|-----|
|               |                        | Generate Standard NDSU Cover Letter |     |
| Download Stan | dard NDSU Cover Letter | Download PDF                        |     |

#### Help

If you need assistance, please email <u>ndsu.novhelp@ndsu.edu</u>, identifying the Panel you are working in and the question(s) you have. SPA staff will get back to you as quickly as possible.